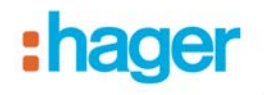

### Vorgehensweise TR131A Plugin Version auf V 1\_1\_0

→ Das Projekt mit dem TR131A öffnen

| ETS Bearbeiten Arbeitsbereich Inbetriebnahme Diagnose Extra:                                                                         | s Fenster H<br>Ngig 🔨 Wi | Hilfe<br>iederherstellen     | Arbeitsbereich 🔫     | Kataloge Miagnose            | -                                              |                                      |
|----------------------------------------------------------------------------------------------------|--------------------------|------------------------------|----------------------|------------------------------|------------------------------------------------|--------------------------------------|
| Topologie 🗸                                                                                                    | _                        |                              |                      |                              |                                                |                                      |
| 🕂 Geräte hinzufügen 🔻 👗 Löschen 📑 Änderungen anzeigen Star                                                                           | dardparameter            |                              | _                    |                              |                                                |                                      |
| ▲ Topologie                                                                                                    | Gerä                     | it: 1.2.0 Medienkoppler      |                      |                              |                                                |                                      |
| Opnamische Ordner      Invere Bereich                                                                                                |                          |                              | Re                   | chte Maustaste               | auf Medier                                     | nkoppler -                           |
| ▶ 📙 1.1 TP Linie                                                                                                    |                          |                              | Pa                   | rameter bearbe               | eiten                                          |                                      |
| 1.2 Funk     Interference                                                                                                    |                          |                              |                      |                              |                                                |                                      |
| Il.2.1 Funk Fernbedienung 18 Kanäle                                                                                                  |                          |                              |                      |                              |                                                |                                      |
| In 1.2.2 Funk Schaltausgang 1fach Beleuchtung UP                                                                                     |                          |                              |                      | R                            |                                                |                                      |
| <ul> <li>I.2.3 Rauchmeider</li> <li>II.2.4 Funk 2/4/6-fach Tastsensor</li> </ul>                                                     |                          |                              |                      |                              |                                                |                                      |
| Il.2.5 Funk 1-fach Tastsensor Batterie IP55                                                                                          |                          |                              |                      |                              |                                                |                                      |
| <ul> <li>I.2.6 Funk Bewegungsmeider IPS5 solarbetrieben</li> <li>II.2.7 Funk Schaltausgang Ifach Rollladen/Jalousien IP55</li> </ul> |                          |                              |                      |                              |                                                |                                      |
| I.2.8 Funk KNX Zwischenstecker ON / OFF                                                                                              |                          |                              |                      |                              |                                                |                                      |
|                                                                                                    |                          |                              |                      |                              |                                                |                                      |
|                                                                                                    |                          |                              |                      |                              |                                                |                                      |
| Suche O O NO ** -                                                                                                    |                          |                              | Demostra de la la la | /                            |                                                |                                      |
|                                                                                                    | Kom                      | munikationsobjekte           | Parameter / Inbetri  | ebnahme /                    |                                                |                                      |
| - Mittelaningen hinzufügen - Kilöschen - River dynamischer                                                                           | Ordner                   |                              |                      |                              | -                                              |                                      |
| Gruppenadressen                                                                                                    | Mittel                   | gruppe 🔺 Name                | Beschreibu Durch     | n Linienkoppler lass         |                                                |                                      |
| Dynamische Ordner                                                                                                    | 88 1                     | Ein/Aus                      | Nein                 |                              |                                                |                                      |
| BR 0 Zentral     RR 1 Beleuchtung                                                                                                    | 8日2                      | Zustand Ein,<br>Autorisierun | Nein                 |                              |                                                |                                      |
| ▷ 🔛 2 Jalousie                                                                                                    |                          |                              |                      | -                            |                                                |                                      |
| B 3 Heizung                                                                                                    | uf Exp                   | ortieren c                   | lrücken              |                              |                                                |                                      |
|                                                                                                    | _                        |                              |                      |                              |                                                |                                      |
|                                                                                                    |                          |                              |                      |                              |                                                |                                      |
| TD1 31 Hedienkoppler                                                                                                    |                          |                              |                      |                              | ×                                              |                                      |
| 🗄 🕎 Exportieren 🐥 Importieren                                                                                                    |                          |                              | N                    | Installationscode erz        | reugen                                         |                                      |
| TR131 Ansicht « TR131 Daten                                                                                                    |                          |                              | 43                   |                              |                                                |                                      |
| 1.2.1 - TU418, Funk Fernbedienung 18 ETS Daten                                                                                       |                          |                              | Produkt Daten        |                              |                                                |                                      |
| - 1.2.3 · TG51x, Rauchmelder                                                                                                    | Phys. 4                  | Adr.                         | Geladene Phys        | Adr. Seriennummer            |                                                |                                      |
| - 1.2.4 - WHT 390, Funk 2/4/6-fach Tas<br>- 1.2.5 - TRE 301, Funk 1-fach Tastsens Version                                            | Letzter                  | Download                     | Mask Version         | Loaded DoA                   |                                                |                                      |
| 1.2.6 - TRE51x TRE53x, Funk Bewegu                                                                                                   | 04.10.                   | .2012 07:58:51               | 00.00                | 00 09 56 78 96 1F            |                                                |                                      |
| 1.2.7 • TRE221, Funk Schalausgang<br>1.2.8 • TRC270, Funk KNX Zwischens<br>Beschreibung                                              |                          |                              | Installationscod     | e Stored DoA                 | _                                              |                                      |
| Medienkoppler                                                                                                    |                          |                              | 0AF7                 | 00 09 56 78 96 1F            |                                                |                                      |
|                                                                                                    |                          |                              |                      |                              |                                                |                                      |
|                                                                                                    |                          | Export TR131                 | plug-in data         |                              |                                                | ? 🔀                                  |
|                                                                                                    |                          | Spejchern in:                | 🞯 Desktop            |                              | 💌 🗿 🏚 📂 🛙                                      | <b>⊒</b> +                           |
| × >                                                                                                    |                          |                              | Eigene Dateien       | Ē                            | Verknüpfung mit dom                            | iovea                                |
|                                                                                                    |                          | Zuletzt                      | Arbeitsplatz         | bung                         | j Verknüptung mit Eige<br>Verknüpfung mit Tecl | ne Dateien SCAN<br>hnische Dokumente |
| TR131 Ansicht                                                                                                    |                          | verwendete D                 | Applikationsbes      | chreibungen e-mode TX100   🦉 | 🔁 Verknüpfung mit Tecl                         | anischer Support                     |
| Physikalische Adressierung     Programmversio                                                                                        | nen                      |                              | Bedienungsanle       | itungen                      |                                                |                                      |
| Download TR131 (Plug-in)                                                                                                    | TF                       | Desktop                      | Eigene Dateien       |                              |                                                |                                      |
| Diagnose                                                                                                    |                          |                              | KNX Datenbank        | Hager                        |                                                |                                      |
| 1.1.0.26572                                                                                                    | Piug-inj I i             | <b>&gt;</b>                  | Schulungen Wo        | rkshop                       |                                                |                                      |
|                                                                                                    |                          | Eigene Dateien               | TX100 Software       | e                            |                                                |                                      |
| Time Evenement                                                                                                    |                          |                              | DFS Switzerland      | 1                            |                                                |                                      |
| 31.01.2013 14:21:20 Auslesen des Medienkopplers : Erfo                                                                               | Igreich                  | Arbeitsplatz                 | 🔂 Verknüpfung mi     | t Archiv                     |                                                |                                      |
|                                                                                                    |                          |                              | <                    | 100                          |                                                | >                                    |
|                                                                                                    |                          |                              | Datei <u>n</u> ame:  | TR131Data                    | ~                                              | Speichern                            |
|                                                                                                    |                          | Netzwerkumgeb                | Dateityp:            | TR131 data                   | ~                                              | Abbrechen                            |

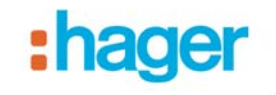

## Schliessen sie das Plugin

| ETS Bearbeiten Arbeitsbereich Inbetriebnahme Diagnose Extras Fenst                                                                                                    | ter Hilfe                                                                                                    |
|----------------------------------------------------------------------------------------------------|----------------------------------------------------------------------------------------------------|
| 💦 Neu 👻 🗽 Projekt schließen 🛛 🚔 Drucken 🍫 Rückgängig 🤇                                                                                                    | Wiederherstellen Arbeitsbereich 👻 🗐 Kataloge                                                                               |
| Topologie 🔻                                                                                                    |                                                                                                    |
| 🕂 Bereiche hinzufügen 🔻 🗡 Löschen 🛛 🧛 Neuer dynamischer Ordner 🛁 i                                                                                                    | Projekt teilen                                                                                                    |
| ⊿ III Topologie                                                                                                    | Nummer + Name O                                                                                                    |
|                                                                                                    | Löschen sie den Medienkoppler aus<br>dem Projekt. Wiederholen sie diese<br>Schritte für jeden Medienkoppler im<br>Projekt. |
| 1.2.0 Medienkoppler 1.2.1 Funk Fernbedienung 18 Kanäle 1.2.2 Funk Schaltausgang 1 fach Beleuchtung UP 1.2.3 Rauchmelder                                                                                                    |                                                                                                    |
| <ul> <li>II.2.4 Funk 2/4/6-fach Tastsensor</li> <li>II.2.5 Funk 1-fach Tastsensor Batterie IP55</li> <li>II.2.6 Funk Bewegungsmelder IP55 solarbetrieben</li> <li>II.2.7 Funk Schaltausgang 1fach Rollladen/Jalousien IP55</li> <li>II.2.8 Funk KNX Zwischenstecker ON / OFF</li> </ul> | k,                                                                                                    |
| Suche 🔎 🔿 D/O 🌞 🔻                                                                                                    | Kommunikationsobjekte / Parameter / Inbetriebnahme /                                                                       |

# + Entfernen sie das Produkt TR131A im ETS Katalog und schliessen sie dann die ETS

| Software                                              |                                             |                           |                      |               |
|-------------------------------------------------------|---------------------------------------------|---------------------------|----------------------|---------------|
| 5                                                     | Zurzeit installierte Programme:             | Up <u>d</u> ates anzeigen | Sortieren nach: Name | ~             |
| Programme<br>ändern oder                              | Comoveanar C                                |                           | Größe:               | 69.73 MB 📩    |
| entfernen                                             | ECL Viewer                                  |                           | Größe:               | 430.00 MB     |
| 1                                                     | 🔂 EG003                                     |                           | Größe:               | 20.96 MB      |
| Neue                                                  | X ElcomPdf                                  | Im Betiebssv              | stem die Hager So    | oftware       |
| Programme<br>binzufügen                               | X ElcomPDF                                  | TR131A von                | ihrem Computer e     | ntfernen      |
| minzaragon                                            | 🙈 Elektronischer Magnetplaner               |                           | ·<br>Größe:          | 53.42 MB 💻    |
| 6                                                     | ETS3 Professional                           |                           |                      |               |
| Windows-                                              | and Hager                                   |                           | Größe:               | 504.00 MB     |
| omponenten<br>hinzufügen/                             | 🛃 Hager Black Screensaver                   |                           |                      |               |
| entfernen                                             | 🛃 Hager Group Screensaver V1                |                           |                      |               |
|                                                       | 🛃 Hager Intranet OCX                        |                           |                      |               |
|                                                       | 🛃 Hager KeyTouch Plug-In                    |                           | Größe:               | 8.68 MB       |
| zugriff und 🛱 Hager TR131 - Berker 8505 01 00 Plug-In |                                             | Größe:                    | 2.66 MB              |               |
| -standards<br>festlegen                               | Klicken Sie hier, um Supportinformatione    | en zu erhalten.           | Verwendet:           | <u>selten</u> |
|                                                       | 🛃 Hager White Screensaver                   |                           |                      |               |
|                                                       | 💑 Hager-SWPortal                            |                           | Größe:               | 4'397.00 MB   |
|                                                       | 🛃 High Definition Audio Driver Package - Kl | B835221                   |                      |               |
|                                                       | 🔊 Integrated Webcam Driver (1.00.07.120     | 08)                       |                      | ~             |

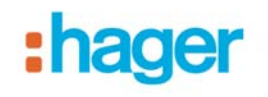

#### ➔ Neustart der ETS

#### Hugins V. 1.1.0

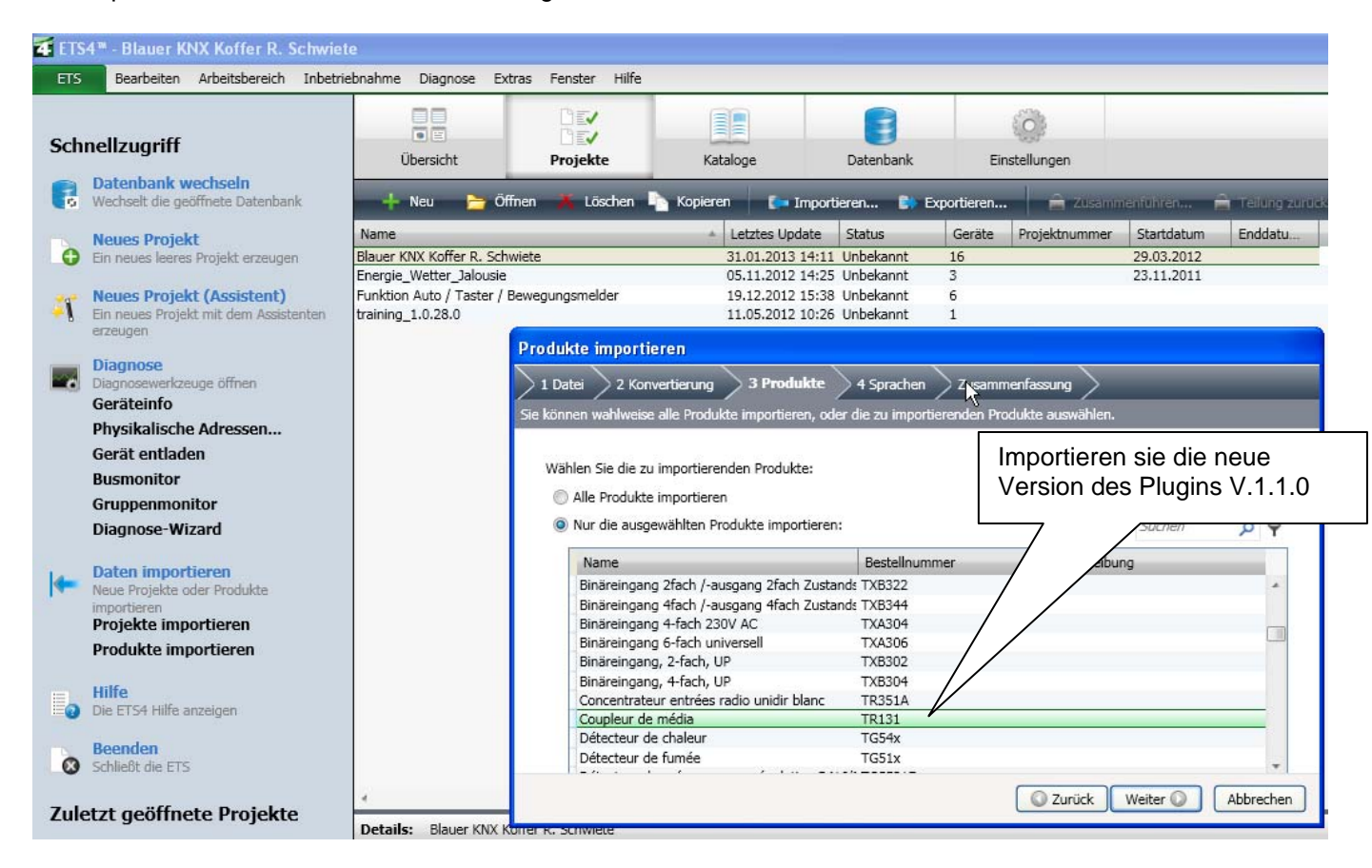

### ightarrow Setzen sie den neuen Koppler wieder in die Linie

| ETS Bearbeiten Arbeitsbereich | Inbetriebnahme Diagnose Extras Fenster | Hilfe                              |                             |            |
|-------------------------------|----------------------------------------|------------------------------------|-----------------------------|------------|
| 🔒 Neu 👻 ┢ Projekt schließen   | 🚔 Drucken 🛛 🎸 Rückgängig 🔷 V           | Viederherstellen Arbeitsbereich    | ▼ 🚺 Kataloge 🛛 🙀 Diagnose ▼ |            |
| Kataloge                      |                                        |                                    |                             |            |
| 🚊 Produktvorlagen 🔻 👗 Löschen | 🚺 Importieren 🅞 Exportieren 🚔          | Importieren von Online-Katalog 🔃 🎙 | ug-in installieren          |            |
| ⊳ 🔚 Hersteller                | A Hersteller 🔺 Name                    | Beschreibung                       | Produkt                     | Bestellnur |
| Produktvorlagen               | Hager Electro Medienkoppler            | TR131                              | Medienkoppler               | TR131      |
| 둸 Zuletzt verwendet           |                                        |                                    |                             |            |
| 📰 Online-Katalog              |                                        |                                    |                             |            |
|                               |                                        |                                    |                             |            |
|                               |                                        |                                    |                             |            |
|                               |                                        | n                                  |                             |            |
|                               |                                        |                                    |                             |            |
|                               |                                        |                                    |                             |            |
| Suche 🔎 <> 0/0 🕸 🗸            |                                        |                                    |                             |            |
| Elemente: 1 in Blauer KNX     | Koffer R. Schwiete 🔽 🛛 Linien          | • 1.2 Funk                         | ✓ Hinzufügen                |            |

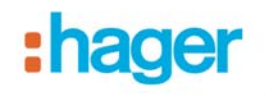

→ Plugin starten

→ Die neue Software des TR131A wird installiert

→ TR131A physikalisch adressieren: + und – gleichzeitig kurz am Koppler drücken

|                                                                              |                                     | Produktspezifische                  | tialog öffnen                       |                                 |
|------------------------------------------------------------------------------|-------------------------------------|-------------------------------------|-------------------------------------|---------------------------------|
| ing!                                                                         |                                     |                                     |                                     |                                 |
| Dies ist die erste Benutzung des Medienkopplers. 3                           | Zuerst muss ein Installationscode e | rzeugt werden. Dieser Schritt ist f | ür jede neue Installation notwendig | und wird jetzt automatisch auso |
|                                                                              | ſ                                   |                                     |                                     |                                 |
|                                                                              |                                     | OK                                  |                                     |                                 |
| Г                                                                            | Auf Importieren dri                 | ücken und die xlm                   | "                                   |                                 |
|                                                                              | Datei importieren.                  |                                     |                                     |                                 |
|                                                                              | //                                  |                                     |                                     |                                 |
| R131 - Medienkoppler                                                         |                                     |                                     |                                     |                                 |
| Exportieren 👆 Imp <u>ortieren</u>                                            |                                     |                                     |                                     | Installationscode erz           |
| TR131 Ansicht «                                                              | TR131 Daten                         |                                     |                                     |                                 |
| - 1.2.1 - TU418, Funk Fernbedienung 18                                       | ETS Daten                           |                                     | Produkt Daten                       |                                 |
| - 1.2.2 - TR201, Funk Schaltausgang 1f                                       | Referenz                            | Phys. Adr.                          | Geladene Phys.Adr.                  | Seriennummer                    |
| - 1.2.3 - 1051x, Hauchmeider<br>- 1.2.4 - WHT390, Funk 2/4/6-fach Tas        | TR131                               | 1.2.0                               | 1.2.0                               | 00 09 05 4C 66 0E               |
| 1.2.5 - TRE301, Funk 1-fach Tastsens                                         | Version                             | Letzter Download                    | Mask Version                        | Loaded DoA                      |
| 1.2.6 - TRE51x TRE53x, Funk Bewegu                                           | 1.1                                 | 31.01.2013 14:18:20                 | 00.00                               | 00 09 56 78 96 1F               |
| - 1.2.7 • TRE221, Funk Schaltausgang<br>- 1.2.8 • TBC270, Funk KNX Zwischens | Beschreibung                        |                                     | Installationscode                   | Stored DoA                      |
|                                                                              | Medienkoppler                       | N                                   | 178C                                | 00 09 6A 01 6D EC               |
|                                                                              |                                     | 43                                  |                                     |                                 |
|                                                                              |                                     |                                     |                                     |                                 |
|                                                                              |                                     |                                     |                                     |                                 |
|                                                                              |                                     |                                     |                                     |                                 |
|                                                                              |                                     | 11.50 A 12.120                      |                                     |                                 |
| Bitte                                                                        | e Plug-in neustarten, um ne         | eue Medienkopplerdaten zi           | u berücksichtigen.                  |                                 |
| TR131 Ansicht                                                                | (                                   | ОК                                  |                                     |                                 |
| Physikalische Adressierung                                                   | Programmversionen                   |                                     |                                     |                                 |
|                                                                              | TB131 (Plug-in)                     | TB131 (VD5)                         |                                     |                                 |
| Download                                                                     | 1.1.0.26570                         | 1.1.0                               |                                     |                                 |
| Diagnose                                                                     | Funk Produkte (Plug.ir              | ) TB131 (Firmware)                  |                                     |                                 |
|                                                                              | 1.1.0.26572                         | 01.02.05                            |                                     |                                 |
|                                                                              | 1.1.0.0010                          | 01.00.00                            |                                     |                                 |

Wiederholen sie diesen Vorgang für jeden Medienkoppler!

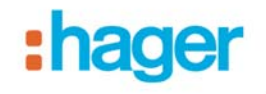

## → Neustart des Plugins indem sie das Plugin schliessen und danach wieder öffnen

| Ausgewählte 📲 Alle                                                                                                    | Parameter 📲 Alle                                                                                                    | e Gruppenadressen 😭 Alles                                                                                          |
|----------------------------------------------------------------------------------------------------|----------------------------------------------------------------------------------------------------|----------------------------------------------------------------------------------------------------|
| Download                                                                                                    | *                                                                                                    | Parameter / Gruppenadressen                                                                                        |
| 1.2.1 - TU418, Funk 1<br>1.2.2 - TR201, Funk 1<br>1.2.3 - TG51x, Rauch<br>1.2.4 - WHT390, Funk<br>1.2.5 - TRE301, Funk<br>1.2.6 - TRE51x TRE5<br>1.2.7 - TRE221, Funk<br>1.2.9 - TRE221, Funk | Fernbedienung 18<br>Schaltausgang 11<br>melder<br>k 2/4/6-fach Tas<br>.1-fach Tastsens<br>i3x, Funk Bewegt<br>. Schaltausgang | <ul> <li>I.2.1 - Funk Fernbedienung 18 Kanäle</li> <li>I.2.2 - Funk Schaltausgang 1 fach Beleuchtung UP</li> </ul> |
|                                                                                                    | 2                                                                                                    | 1.2.2 · TR201<br>Funk Schaltausgang 1fach Beleuchtung UP                                                           |
| <ul> <li>IR131 Ansicht</li> <li>Physikalische Adr</li> <li>Download</li> </ul>                                                                                                    | essierung                                                                                                    | Abbrechen                                                                                                    |
| L Diagnose                                                                                                    |                                                                                                    | Drücken sie auf "Alles" und jetzt führt e<br>alle Gruppenadressen/Parameter einer<br>Download aus                  |
| Time                                                                                                    | Evenement                                                                                                    |                                                                                                    |
| 31.01.2013 15:30:41                                                                                                    | Download der F                                                                                                    | Parameter und Gruppenadressen in BearbeitungErfolgreich                                                            |
| 31.01.2013 15:30:41                                                                                                    | Neustart des Pr                                                                                                    | roduktes 1.2.1                                                                                                    |
| 01 01 0010 1E-00 /0                                                                                                    | Gruppenadress                                                                                                    | sen werden geladen 122                                                                                             |

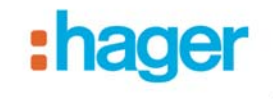

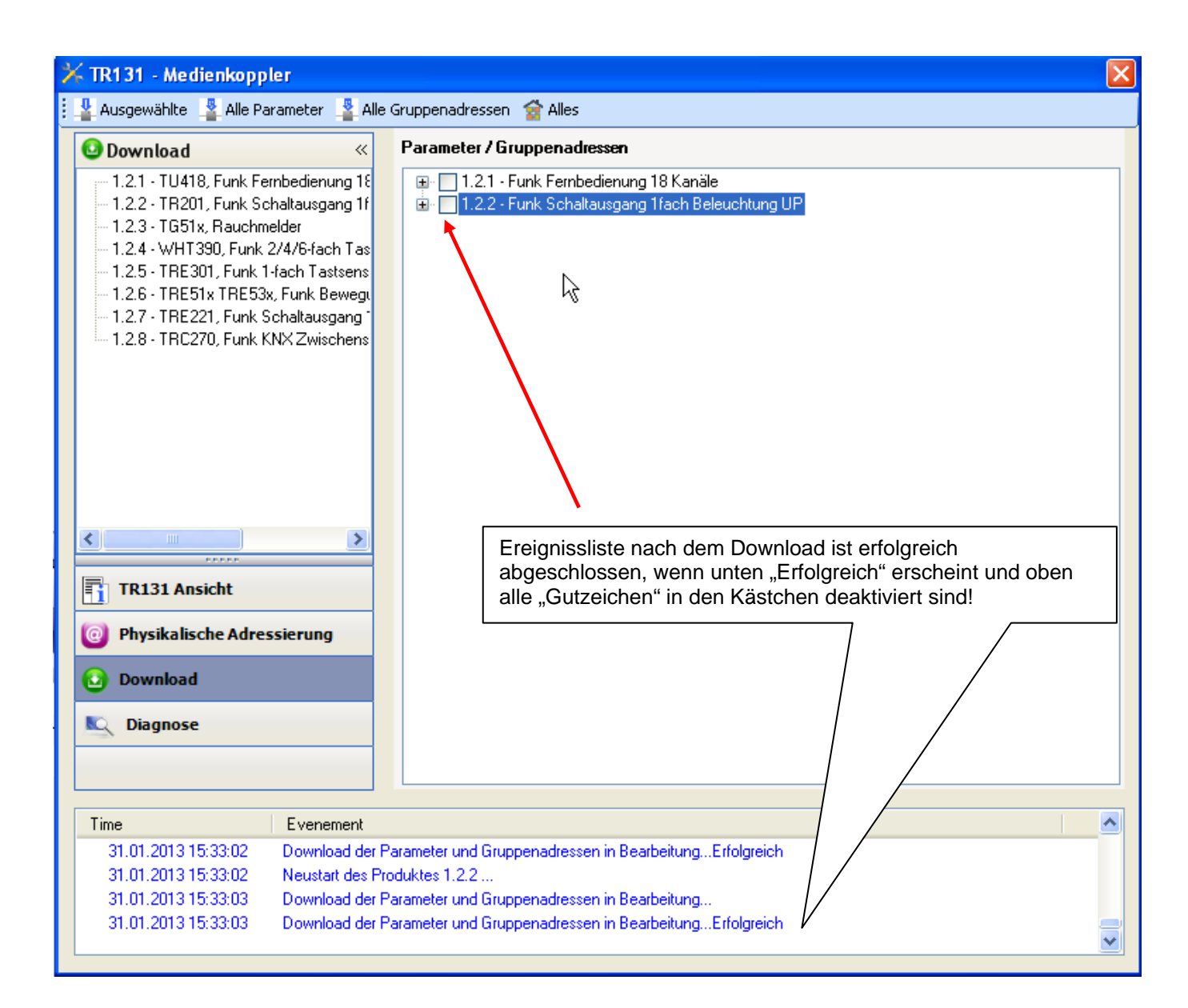